## Online CRS self-certification Instructions on accessing entry points

CRS self-certification now available on Personal Internet Banking. Before proceeding, please ensure you log on to Personal Internet Banking account with Security Device or Mobile Security Key. Follow instructions below for guidance on CRS self-certification's entry points.

## **Entry point**

There are two entry points for you to access CRS self-certification in Personal Internet Banking. After logging on, click on your name to access the item menu. Pick the second item "My tax residency details" and with a click on this entry point your CRS self-certification shall begin.<sup>(Note 1)</sup>

|                                                   | English 🗸 🛛 🖾 Hong Kong SAR 🛛                                                                         | ✓     X333002 ARTHUR ✓     Log off                                        |
|---------------------------------------------------|----------------------------------------------------------------------------------------------------|---------------------------------------------------------------------------|
| HSBC My banking<br>Premier                        | Offers & rewards My investments My bo<br>Get more from HSBC Investment & Cards, Io<br>Wealth mortgage | Personal details # My tax residency details                               |
| My accounts                                       | Welcome back X333002 ARTHUR , y                                                                       | preferences n 29 Mar 2018<br>Log on & security<br>settings                |
| My accounts                                       | HKD Current<br>007-100019-001<br>Currency EED                                                         | Manage security device ,499,216.99<br>99,216.99<br>Deily payment and 0.00 |
| HKD Current<br>007-100019-001<br>1,499,216.99 III | Move money 📩 Manage                                                                                   | Cverseas ATM tails :=<br>withdrawal limit                                 |
| CAD Current<br>007-100407-204                     | ! There is no transaction history for the per                                                         | eStatements/eAdvice                                                       |
| 100,001,826.01                                    | Print 🗎 Help 🚺                                                                                        | Account consolidation<br>& Easy Savings                                   |
| 007-100415-207 9,999,991 IPY                      | a                                                                                                    |                                                                           |

## Alternative entry point

After logging on to Personal Internet Banking, click on "My Banking" to access the account dashboard. "My tax residency details" would be at the bottom of "More services" and with a click on this alternative entry point your CRS self-certification shall begin.<sup>(Note 1)</sup>

|                                |                                 | Englist                                | n 🗸 📲 Hong Kong SAR 🖌 🖂 🗸                                                 | IX666001 ARTHUR V Log off                  |
|--------------------------------|---------------------------------|----------------------------------------|---------------------------------------------------------------------------|--------------------------------------------|
| HSBC                           | My banking<br>Account dashboard | Offers & rewards<br>Get more from HSBC | My investments My borrow<br>Investment & Cards, Ioans<br>Wealth mortgages | Ving My insurance<br>Protection & MPF/ORSO |
| My accounts                    | Move I                          | Vloney                                 | Global View                                                               | More services                              |
| Integrated accounts            | Pay or t                        | ransfer                                | Add/Remove a country or                                                   | Pre-order foreign currency                 |
| Account opening/upgrade 24-hou |                                 | currency exchange                      | Clobal Transfor                                                           | Request ATM/credit card PIN                |
| Account opening/upgra          | Bill pay                        | ment                                   |                                                                           | Manage online accounts                     |
| Time deposits                  | My pay                          | ees                                    | eStatements/eAdvice                                                       | Request for cheque book                    |
| Place time deposit             | Future                          | payments                               | View/Manage documents                                                     | Manage eAlerts                             |
| Update maturity instruc        | tions e-Chequ                   | ue service                             |                                                                           | My tax residency details                   |
|                                | autoPay                         | /                                      | Limits                                                                    |                                            |
|                                | eBill ser                       | rvice                                  | Daily payment and transfer<br>limits                                      |                                            |
|                                | Financia                        | al Calendar                            | Overseas ATM withdrawal limit                                             |                                            |
|                                |                                 |                                        |                                                                           |                                            |

Note 1: For the following types of account holders, please download the Individual Tax Residency Self-Certification paper form and submit the completed form to us either by post instead of using the Online CRS self-certification mentioned above. For details, please visit our CRS website at www.crs.hsbc.com/en/rbwm/hongkong.

Has received our request for your submission of an Individual Tax Residency Self-Certification paper form
 Holding life insurance products

Has more than 5 tax residencies (this will usually be where you are liable to pay income taxes)

- Has more than 20 addresses
- Has already submitted their tax residency details to us and their information is under our review

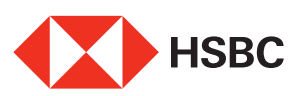